## Anleitung für Eltern bzw. Schüler:innen für die Online-Anmeldung zum Elternsprechtag via Webuntis:

Steigen Sie mit dem Account ihres Kindes / ihrer Kinder auf <u>https://bgweiz.at</u> über den Link "**Webuntis**" in das elektronische Klassenbuch ein. Empfohlen wird die Anmeldung über PC oder Laptop, nicht am Handy.

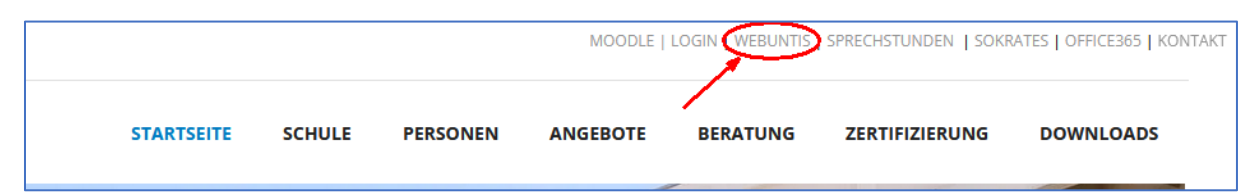

Im Anmeldezeitraum (von Samstag, 27.11., 9 Uhr bis Mittwoch, 1.12.2021, 20 Uhr) sehen auf dem Startbildschirm von Webuntis folgenden Hinweis:

| Elternsprechtag am 3.12.202<br>Hier können Sie sich bis 01.12.20 | 21 03.12.2021 (angemeldet)<br>21 20:00 zum Sprechtag anmelden. | 21                 |
|------------------------------------------------------------------|----------------------------------------------------------------|--------------------|
| Nachrichten 🥒                                                    | Link mit Anmeldezeitraum                                       | Terminliste in PDF |

Wenn man bei Punkt 1 draufklickt, zeigt sich gleich auf der linken Seite des Bildschirms unter dem Namen ihres Kindes das Fenster mit dessen Lehrkräften unter der Rubrik **"Relevante Lehrkraft**". Rechts daneben sind die Gegenstände zu sehen, in denen ihr Kind von der jeweiligen Lehrkraft unterrichtet wird. Klickt man auf **"Alle Lehrkräfte**", so hat man die Möglichkeit, sich auch bei anderen Lehrern einen Gesprächstermin zu buchen (etwa bei der Direktion, Nachmittagsbetreuung…). Dazu muss man durch "Klick auf das **Auge**" den Lehrer für die Buchung freischalten.

| 0 Lehrkraft anzeigen |                               |      |  |  |  |  |  |  |  |
|----------------------|-------------------------------|------|--|--|--|--|--|--|--|
| Alle Lehrkräfte      | Relevante Lehrkraft           |      |  |  |  |  |  |  |  |
| Kinder               |                               |      |  |  |  |  |  |  |  |
| ۲                    | • •                           |      |  |  |  |  |  |  |  |
| Lehrkraft            |                               |      |  |  |  |  |  |  |  |
| ۲                    | DI (FH) HARALD HOCHL          | INF  |  |  |  |  |  |  |  |
| ۲                    | MAG. ALEXANDRA HIEBAUM        | MU4A |  |  |  |  |  |  |  |
| ۲                    | MAG. CHRISTIAN FRIESENBICHLER | M2   |  |  |  |  |  |  |  |
| ۲                    | MAG. DOMINIK FISCHER          | BSPK |  |  |  |  |  |  |  |
| ۲                    | MAG. HANNES DERLER            | LUH  |  |  |  |  |  |  |  |
| ۲                    | MAG. LENA GAPPMAJER           | D    |  |  |  |  |  |  |  |
| ۲                    | MAG. MANFRED SCHLOFFER        | GWK  |  |  |  |  |  |  |  |
| ۲                    | MAG. NICOLA WRONSKI           | BIUK |  |  |  |  |  |  |  |
| ۲                    | MAG. NINA ENGEL               | RK   |  |  |  |  |  |  |  |

Auf der rechten Seite sieht man in Form einer Tabelle die Kürzel der Lehrkräfte in der ersten Zeile und die Zeitblöcke (8 Minuten pro Gespräch) in der ersten Spalte.

Bei einem Klick in ein Feld kann man zu einem bestimmten Zeitpunkt einen Termin bei einem bestimmten Lehrer buchen.

"Bereits vergebene Termine" sind dunkelgrau markiert und können nicht mehr gebucht werden.

| C Termine wählen |     |     |     |                  |      |      |      |      |        |        |       |     |     |                                 |                 |
|------------------|-----|-----|-----|------------------|------|------|------|------|--------|--------|-------|-----|-----|---------------------------------|-----------------|
|                  | HOC | HIE | FRI | FISC             | DERH | GAPP | SCHL | WRO  | ENG    | SCHR   | SÖLL  | RAI | HIW | Termine                         | <u> </u>        |
| 16:00            |     |     |     |                  |      |      |      |      |        |        | ~     |     |     | 16:00 SÖLLINGER SABINA (, DIR)  |                 |
| 16:08            |     |     |     |                  |      |      | ×.   |      |        |        |       |     |     | 16:08 SCHLOFFER MANFRED (GWK,)  | PDF-Download    |
| 16:16            |     |     |     |                  |      |      |      | 1    |        |        |       |     |     |                                 | der Terminliste |
| 16:24            |     |     |     |                  |      |      |      |      |        |        |       |     |     |                                 |                 |
| 16:32            |     | ~   |     |                  |      |      |      |      |        |        |       |     |     | 16:32 HIEBAUM ALEXANDRA (MU4A,) |                 |
| 16:40            |     |     |     |                  |      |      |      |      |        |        |       |     |     |                                 |                 |
| 16:48            |     |     |     |                  |      |      |      | selb | st gew | ählter | Termi | in  |     |                                 |                 |
| 16:56            |     |     | be  | ereits<br>ergebe | ener |      |      |      |        |        |       |     |     |                                 |                 |
| 17:04            |     |     |     | Termir           | 1    |      |      |      |        |        |       |     |     |                                 |                 |
| 17:12            |     |     |     |                  |      |      |      |      |        |        |       |     |     |                                 |                 |

Wenn man alle gewünschten Termine gewählt hat, muss man nur noch links unten auf den Button "Fertig" klicken und die Buchung ist gespeichert.

Bei mehreren Kindern muss man für jedes Kind die Termine bei den Lehrkräften extra buchen und sich mit den verschiedenen Accounts anmelden.

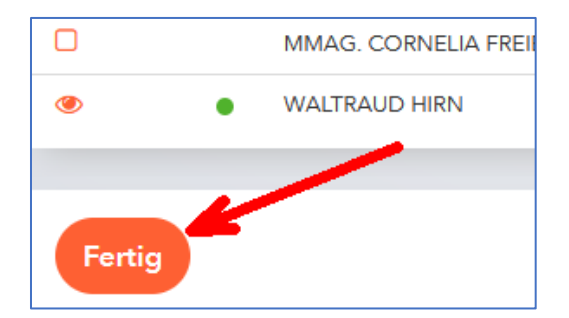

Eine Terminübersicht in PDF – Form bekommt man auf 2 Arten.

Entweder im Buchungsfenster rechts oben (Abb.3) oder auf der Startseite von Webuntis rechts beim Anmeldebutton zum Sprechtag (Abb.1, Punkt 2).

Bitte zum gewählten Termin am Sprechtag mit dem Account des jeweiligen Kindes in **MS Teams** anmelden und auf eine Einladung zur Videokonferenz mit der entsprechenden Lehrkraft warten.

Wir freuen uns auf konstruktive Gespräche!